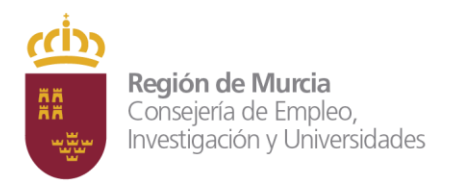

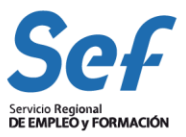

Manual de Comunicación de Ofertas de Empleo a través de Internet

Emple@Aplicación de Comunicación de ofertas.

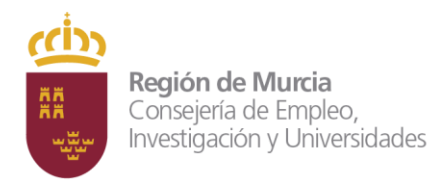

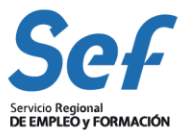

| 1.INFORMACIÓN GENERAL                                     | 3      |
|-----------------------------------------------------------|--------|
| 2. GESTIÓN DE LA AUTORIZACIÓN DE ACCESO A LA APLICACIÓN E | MPLE@4 |
| 2.1 Emple@ - Alta de usuario                              | 5      |
| Formulario de Alta                                        | 5      |
| Recuperación Clave Personal                               | 9      |
| 2.2 Acceso a la Aplicación                                | 12     |
| 2.3 Gestión de la Autorización.                           | 13     |
| Modificación de datos del representante de la Empresa     | 14     |
| Modificación de datos de identificación de las Empresas   | 14     |
| Modificación de datos de contacto de la Empresa           | 15     |
| Gestión de la autorización de Usuarios Asociados          | 15     |
| Gestión de la autorización de Empresas Cliente            | 16     |
| Baja del Usuario                                          | 17     |
| 3. APLICACIÓN DE COMUNICACIÓN DE OFERTAS EMPLE@           | 17     |
| 3.1 Comunicación de Ofertas                               | 21     |
| 3.2 Gestión de ofertas comunicadas.                       | 30     |

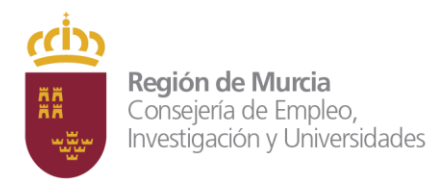

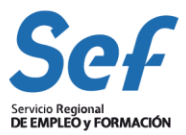

# 1.Información General

Este servicio permite a las empresas tramitar sus ofertas de empleo a través de Internet, sin necesidad de desplazarse físicamente a una oficina de empleo. Podrán utilizar este servicio a cualquier hora, cualquier día de la semana desde la propia sede de la empresa.

La aplicación <u>Emple@</u> permite a las empresas utilizar este servicio, para difundir sus ofertas de empleo en el portal del servicio de empleo de la Región de Murcia (<u>www.sefcarm.es</u>)

Así como en portal Público de Empleo Estatal (<u>www.sistemanacionalempleo.es</u>) o bien solicitar la gestión de la oficina de empleo para la búsqueda de candidatos idóneos a los perfiles solicitados.

Además, las empresas que utilicen esta aplicación Web podrán en todo momento realizar un seguimiento de las ofertas de empleo tramitadas y comunicar el cierre de las mismas al concluir la gestión solicitada.

El acceso a estos servicios Web para el Empresario, se realiza a través del Portal del Sef -<u>www.sefcarm.es</u> – en el apartado "Servicios a Empresas"

Siguiendo cualquiera de las siguientes rutas:

-<u>Página de inicio> Servicio a empresas > Asesoramiento a Empresas > Solicitar trabajadores</u>

- inicio>servicio a empresas>selección y contratación de trabajadores>solicitar trabajadores (intermediación)

-inicio >sef autónomos>selección y contratación de trabajadores>seleccionar trabajadores (intermediación)

#### Unidad Técnica de Coordinación de Oficinas de Empleo

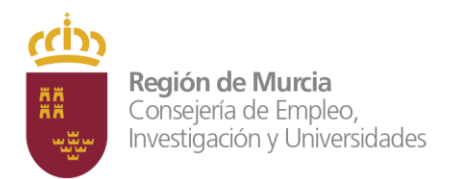

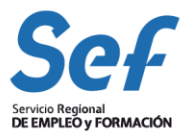

# 2. Gestión de la Autorización de acceso a la aplicación Emple@

Para utilizar la aplicación, el sistema nos solicita unas claves de autenticación, para obtener dichas claves las Empresas o representantes de las mismas, deben solicitar una Autorización al Servicio Público de Empleo.

# Emple@ - Formulario de Acceso

| Introduzca los siguientes datos: |                     |
|----------------------------------|---------------------|
| Tipo de usuario:                 | Empresa Principal 🗸 |
| CIF/NIF/NIE:                     |                     |
| Password:                        |                     |
|                                  |                     |
|                                  | Enviar              |

Necesita estar dado de alta en el sistema para poder utilizar la aplicación. Si no lo está o ha olvidado su clave, pulse en el siguiente vínculo para iniciar el proceso de alta o recuperación de clave.

# Formulario de Alta de Usuario Sistema Emple@

NOTA: El acceso con los datos de autorización de Contrat@ ya no es válido. Para acceder debe realizar el alta en el **Formulario de Alta de Usuario Sistema Emple**@

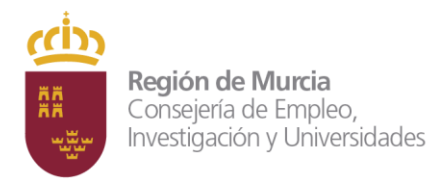

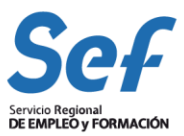

# 2.1 Emple@ - Alta de usuario

Desde la pantalla Emple@ alta de usuario, se puede iniciar el proceso de alta en la aplicación desde la opción "Formulario de alta de Usuario" o bien puede recuperar la clave de acceso en el caso de olvido de la misma a través de la opción "Recuperación de clave personal".

Formulario de Alta.

En el apartado Tipo de Empresa es importante indicar el tipo de Empresa que solicita la autorización:

• Empresas que actúan en nombre propio. (para sus propias ofertas de empleo)

• Empresa que actúa en representación de terceros.(ofertas de empleo para sus clientes)

| Emple@ - Alta de Usuario                                                                                      |
|----------------------------------------------------------------------------------------------------|
| Tipo de Empresa:                                                                                              |
| Indique el tipo de Empresa que solicita la autorización:                                                      |
| Empresa que va a actuar exclusivamente en nombre propio Empresa que va a actuar en representación de terceros |

Para realizar el alta en el sistema los Usuarios "Empresa" deben de cumplimentar un formulario en el que se facilita la siguiente información relativa al tipo empresa a la que se quiere dar de alta ya sea en nombre propio o en representación de terceros

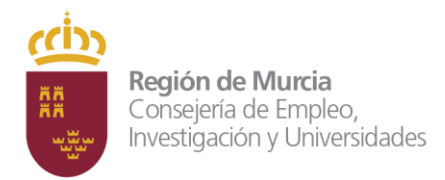

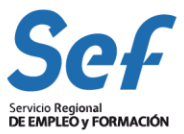

#### El formulario a rellenar para alta de empresas que actúan en nombre propio, mostrará:

| SISTEMA<br>NACIONAL<br>DEENPLED                                        | Nacional de Empleo                                                       |
|------------------------------------------------------------------------|--------------------------------------------------------------------------|
| Autenticación Emple@ = Menú Alta de Usuario =                          | Formulario Alta de Usuario                                               |
|                                                                        | 7                                                                        |
| Emple@ - Alta de Usuario                                               |                                                                          |
| Tipo de Empresa:                                                       |                                                                          |
| Indique el tipo de Empres                                              | a que solicita la autorización:                                          |
| <ul> <li>Empresa que va a act</li> <li>Empresa que va a act</li> </ul> | uar exclusivamente en nombre propio<br>uar en representación de terceros |
| Datos del representante de la emp                                      | iresa:                                                                   |
| Nombre:                                                                |                                                                          |
| Apellido 1:                                                            |                                                                          |
| Apallida 2:                                                            |                                                                          |
| Apolito 2.                                                             |                                                                          |
| NIF/NIE: NIF                                                           |                                                                          |
| Datos de identificación de la empr                                     | esa:                                                                     |
| CIF/NIF/NIE de la empresa: CIF                                         |                                                                          |
| Cuenta de cotización:                                                  |                                                                          |
| Razón social:                                                          | Consultar                                                                |
| Via pública:                                                           |                                                                          |
| Municipio:                                                             | •                                                                        |
| Código postal:                                                         |                                                                          |
|                                                                        |                                                                          |
| Datos de contacto de la empresa:                                       |                                                                          |
| Correo electrónico:                                                    |                                                                          |
| Número de teléfono 1:                                                  |                                                                          |
| Número de teléfono 2:                                                  |                                                                          |
| Nombre:                                                                |                                                                          |
| Apellido 1:                                                            |                                                                          |
| Apellido 2:                                                            |                                                                          |
| Cargo pers. contacto:                                                  |                                                                          |
| Datos de acceso de la empresa:                                         |                                                                          |
| Clave personal:                                                        |                                                                          |
| Confirme clave personal:                                               |                                                                          |
|                                                                        |                                                                          |
|                                                                        | Aceptar Volver                                                           |

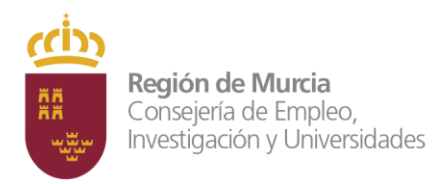

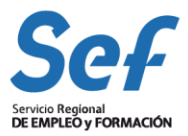

| CLIF/NIF/NIE de la empresa: CLIF V |   |
|------------------------------------|---|
| Cuenta de cotización:              |   |
| Razón social: Consultar            |   |
| ALL DUTLE                          |   |
| Via pública:                       |   |
| Municipio:                         | - |
| Código postal:                     |   |

Para empresas en nombre propio la cuenta de cotización de seguridad social estará compuesta por los siguientes dígitos:

XXXX XX XXXXXX

-XXXX: para 1ª casilla. Elegir Régimen de cotización. Ejemplo para Régimen General:0111

-xx: para 2ª casilla. código de provincia. Ejemplo para Murcia será: 30

-xxxxxxx. Para 3ª casilla. Los 7 primeros dígitos, sin poner los 2 últimos dígitos de control. Si fuese necesario se completarán con ceros a la izquierda.

Ejemplo: Para cuenta de cotización de seguridad social 30/1234567/89 en Régimen General, se trasladará a emplea en "Cuenta de Cotización": 0111 30 1234567

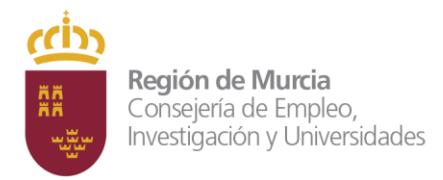

Emple@ - Alta de Usuario

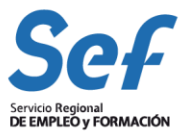

| Indique el tipo de                                       | Empresa que solicita la autorización:                                                    |
|----------------------------------------------------------|------------------------------------------------------------------------------------------|
| <ul> <li>Empresa que v</li> <li>Empresa que v</li> </ul> | va a actuar exclusivamente en nombre propio<br>va a actuar en representación de terceros |
| Datos del representante de                               | la empresa:                                                                              |
| Nombre:                                                  |                                                                                          |
| Apellido 1:                                              |                                                                                          |
| Apellido 2:                                              |                                                                                          |
| NIF/NIE:                                                 | NIF V                                                                                    |
| Datos de identificación de l                             | a empresa:                                                                               |
| CIF/NIF/NIE de la empresa:                               |                                                                                          |
| Razón social:                                            | Consultar                                                                                |
| Via pública:                                             |                                                                                          |
| Municipio:                                               |                                                                                          |
| Código postal:                                           |                                                                                          |
| Datos de contacto de la em                               | presa:                                                                                   |
| Correo electrónico:                                      |                                                                                          |
| Número de teléfono 1:                                    |                                                                                          |
| Número de teléfono 2:                                    |                                                                                          |
| Nombre:                                                  |                                                                                          |
| Apellido 1:                                              |                                                                                          |
| Apellido 2:                                              |                                                                                          |
| Cargo pers, contacto:                                    |                                                                                          |
|                                                          |                                                                                          |
| Datos de acceso de la empr                               | resa:                                                                                    |
| Clave personal:                                          |                                                                                          |
| Confirme clave personal:                                 |                                                                                          |
|                                                          |                                                                                          |

El formulario a rellenar para alta de empresas que actúan en nombre de terceros, mostrará:

7

#### **IMPORTANTE:**

Una vez cumplimentado el formulario el sistema solicita al usuario que indique una clave personal, dicha clave será necesaria para identificarse en el proceso de autenticación al acceder a la aplicación. Dicha clave debe contener, al menos una mayúscula, al menos una minúscula, al menos un número y al menos un carácter especial ( $@!"\cdot$\%&/()=?:*-+)$  y debe tener una longitud de 8 dígitos.

| Datos de acceso de la empresa: |  |
|--------------------------------|--|
| Clave personal:                |  |
| Confirme clave personal:       |  |
|                                |  |

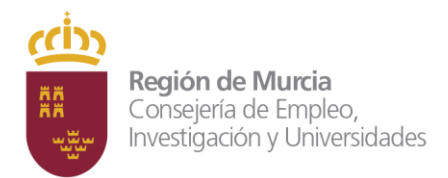

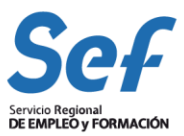

#### Recuperación Clave Personal

#### Para empresas en nombre propio

El usuario "Empresa" puede recuperar la clave de acceso en el caso de olvido de la misma a través de la opción "Recuperación de clave personal"\_Para solicitar la recuperación de la clave de acceso es necesario cumplimentar un pequeño formulario, es importante que estos datos coincidan con los mismos que se cumplimentaron en el formulario de alta, de lo contrario el sistema nos devolverá un mensaje de error.

Para ello deberá introducir:

-el tipo de usuario que eligió en el momento de alta,

-el nif/nie del representante de la empresa

-cif/nif/nie de la razón social

-cuenta de cotización

-municipio

Para empresas en nombre propio la cuenta de cotización de seguridad social estará compuesta por los siguientes dígitos:

#### XXXX XX XXXXXX

-XXXX: para 1ª casilla. Elegir Régimen de cotización. Ejemplo para Régimen General:0111

-xx: para 2ª casilla. código de provincia. Ejemplo para Murcia será: 30

-xxxxxx. Para 3ª casilla. Los 7 primeros dígitos, sin poner los 2 últimos dígitos de control. Si fuese necesario se completarán con ceros a la izquierda. Ejemplo: Para cuenta de cotización de seguridad social 30/1234567/89 en Régimen General, se trasladará a emplea en "Cuenta de Cotización": 0111 30 1234567

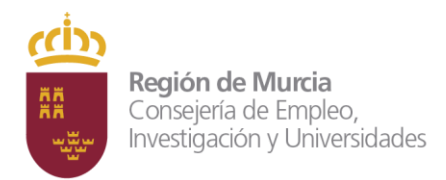

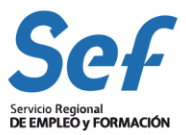

# Emple@ - Recuperación de clave personal

# Introduzca los datos requeridos:

| Seleccione el tipo de usuario:                                                                                          |                                                                                                    |
|----------------------------------------------------------------------------------------------------|----------------------------------------------------------------------------------------------------|
| <ul> <li>Empresa que va a actuar ex</li> <li>Empresa que va a actuar en</li> <li>Usuario asociado autorizado</li> </ul> | :lusivamente en nombre propio<br>representación de terceros<br>a actuar en representación de terceros |
| Datos del representante de la empresa:                                                                                  |                                                                                                    |
| NIF/NIE: NIF 🗙                                                                                                    |                                                                                                    |
| –Datos de identificación de la empresa:–                                                                                |                                                                                                    |
| CIF/NIF/NIE de la empresa: CIF 🗸                                                                                        |                                                                                                    |
| Cuenta de cotización:                                                                                                   |                                                                                                    |
| Municipio:                                                                                                    | •                                                                                                    |
|                                                                                                    |                                                                                                    |
|                                                                                                    | Aceptar Volver                                                                                        |

Al introducir los datos solicitados el sistema enviará un mensaje, al correo electrónico elegido en el alta de usuario, con la nueva clave de password y ya podremos acceder con normalidad a la aplicación.

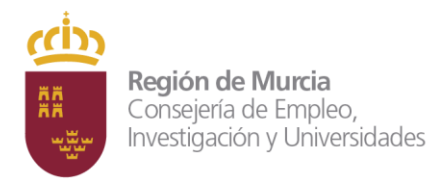

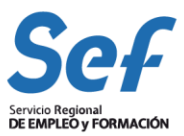

#### Para empresas en nombre de terceros:

El usuario "Empresa" puede recuperar la clave de acceso en el caso de olvido de la misma a través de la opción "Recuperación de clave personal"\_Para solicitar la recuperación de la clave de acceso es necesario cumplimentar un pequeño formulario, es importante que estos datos coincidan con los mismos que se cumplimentaron en el formulario de alta, de lo contrario el sistema nos devolverá un mensaje de error.

Para ello deberá introducir:

-el tipo de usuario que eligió en el momento de alta,

-el nif/nie del representante de la empresa

-cif/nif/nie de la razón social

-municipio

| Emple@ - Recuperación de clave personal                                                                                                    |  |
|----------------------------------------------------------------------------------------------------|--|
| Introduzca los datos requeridos:                                                                                                    |  |
| Seleccione el tipo de usuario:                                                                                                    |  |
| <ul> <li>Empresa que va a actuar exclusivamente en nombre propio</li> <li>Empresa que va a actuar en representación de terceros</li> <li>Usuario asociado autorizado a actuar en representación de terceros</li> </ul> |  |
| Datos del representante de la empresa:                                                                                                    |  |
| NIF/NIE: NIF                                                                                                    |  |
| Datos de identificación de la empresa:                                                                                                    |  |
| CIF/NIF/NIE de la empresa: CIF 🗸                                                                                                    |  |
| Municipio:                                                                                                    |  |
|                                                                                                    |  |
| Aceptar Volver                                                                                                    |  |
|                                                                                                    |  |

Al introducir los datos solicitados el sistema enviará un mensaje, al correo electrónico elegido en el alta de usuario, con la nueva clave de password y ya podremos acceder con normalidad a la aplicación.

Unidad Técnica de Coordinación de Oficinas de Empleo

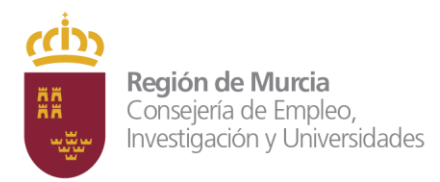

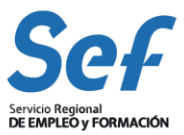

# 2.2 Acceso a la Aplicación

Para acceder a la aplicación el usuario debe de autenticarse cumplimentando el CIF/NIF/NIE de la Empresa y su clave (Password) de acceso.

#### Emple@ - Formulario de Acceso

| Introduzca los siguientes datos: |                     |
|----------------------------------|---------------------|
| Tipo de usuario:                 | Empresa Principal 🗸 |
| CIF/NIF/NIE:                     |                     |
| Password:                        |                     |
|                                  |                     |
|                                  | Enviar              |

Una vez autenticado el usuario accede a la pantalla "Gestión de Autorización"

| Seleccione la operación deseada:                                          |
|---------------------------------------------------------------------------|
| Modificación de clave personal                                            |
| <ul> <li>Modificación de datos del representante de la empresa</li> </ul> |
| <ul> <li>Modificación de datos de identificación de la empresa</li> </ul> |
| <ul> <li>Modificación de datos de contacto de la empresa</li> </ul>       |
| <ul> <li>Gestión de la autorización de usuarios asociados</li> </ul>      |
| <ul> <li>Baja del usuario</li> </ul>                                      |
|                                                                           |
|                                                                           |

Volver Continuar a Oferta de Empleo

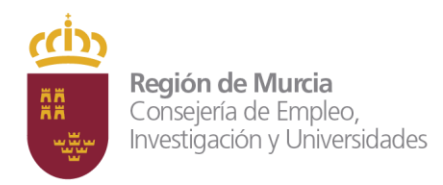

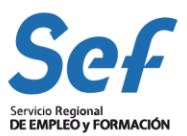

# 2.3 Gestión de la Autorización.

| <u>Para empresas en nobre propio</u>                                                                                                    | <u>para empresas en nombre de terceros</u>                                                                                                    |
|----------------------------------------------------------------------------------------------------|----------------------------------------------------------------------------------------------------|
| -Seleccione la operación deseada:                                                                                                    | Seleccione la operación deseada:                                                                                                    |
| <ul> <li>Modificación de clave personal</li> <li>Modificación de datos del representante de la empresa</li> <li>Modificación de datos de identificación de la empresa</li> <li>Modificación de datos de contacto de la empresa</li> <li>Gestión de la autorización de usuarios asociados</li> <li>Baja del usuario</li> </ul> | <ul> <li>Modificación de clave personal</li> <li>Modificación de datos del representante de la empresa</li> <li>Modificación de datos de identificación de la empresa</li> <li>Modificación de datos de contacto de la empresa</li> <li>Gestión de la autorización de usuarios asociados</li> <li>Gestión de empresas cliente</li> <li>Cambiar entidad representada</li> <li>Baja del usuario</li> </ul> |

En la pantalla Gestión de Autorización aparece un listado de opciones que permiten al usuario realizar las siguientes acciones:

# Modificación de clave Personal

| Clave personal actual:            |  |
|-----------------------------------|--|
| Nueva clave personal:             |  |
| Confirme nueva clave<br>personal: |  |
|                                   |  |
|                                   |  |

Unidad Técnica de Coordinación de Oficinas de Empleo

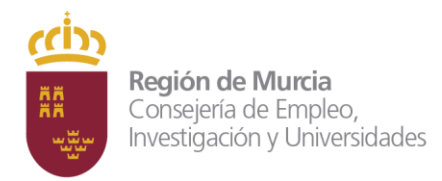

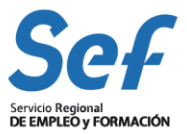

# Modificación de datos del representante de la Empresa

| Introduzca los datos requeridos: |                              |
|----------------------------------|------------------------------|
| Nombre:                          |                              |
| Apellido 1:                      |                              |
| Apellido 2:                      |                              |
| NIF/NIE:                         | NIF V                        |
|                                  |                              |
|                                  | Aceptar Restablecer Cancelar |

# Modificación de datos de identificación de las Empresas

| Introduzca los datos requeridos |
|---------------------------------|
| CIF/NIF/NIE de la empresa:      |
| Cuenta de cotización:           |
| Razón social.                   |
| Via pública:                    |
| Municipio:                      |
| Código postal:                  |
|                                 |
| /                               |
| Aceptar Restablecer Cancelar    |

Para empresas en nombre propio la cuenta de cotización de seguridad social estará compuesta por los siguientes dígitos:

#### XXXX XX XXXXXX

-XXXX: para 1ª casilla. Elegir Régimen de cotización. Ejemplo para Régimen General:0111

-xx: para 2ª casilla. código de provincia. Ejemplo para Murcia será: 30

-xxxxxxx. Para 3ª casilla. Los 7 primeros dígitos, sin poner los 2 últimos dígitos de control. Si fuese necesario se completarán con ceros a la izquierda.

Ejemplo: Para cuenta de cotización de seguridad social 30/1234567/89 en Régimen General, se trasladará a emplea en "Cuenta de Cotización": 0111 30 1234567

Unidad Técnica de Coordinación de Oficinas de Empleo

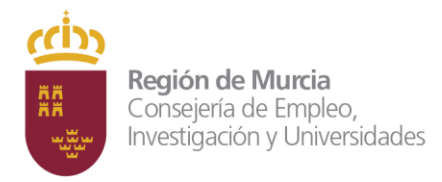

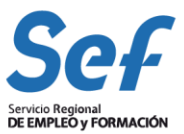

# Modificación de datos de contacto de la Empresa

| Correo electrónico:       |  |
|---------------------------|--|
| Número de teléfono 1:     |  |
| Número de teléfono 2:     |  |
| Nombre pers. contacto     |  |
| Apellido 1 pers. contacto |  |
| Apellido 2 pers. contacto |  |
| Cargo pers. contacto:     |  |
|                           |  |

Aceptar Restablecer Cancelar

# Gestión de la autorización de Usuarios Asociados

En la gestión de la autorización de Usuarios Asociados, el Usuario Empresa, puede dar de alta y / o baja a usuarios autorizados por ella y puede consultar estas altas y bajas. Estos usuarios asociados quedan ligados al usuario principal y desde el momento del alta pueden utilizar la aplicación de Comunicación de Ofertas. Al pulsar en Nuevo le aparecerá la siguiente pantalla:

| Introduzca los datos indicados:        |  |
|----------------------------------------|--|
| NIF/NIE Usuario Autorizado: NIF 🗸      |  |
| Nombre Usuario Autorizado:             |  |
| Apellido 1 Usuario Autorizado:         |  |
| Apellido 2 Usuario Autorizado:         |  |
| Correo electrónico Usuario Autorizado: |  |
|                                        |  |
| Acentar Volver                         |  |

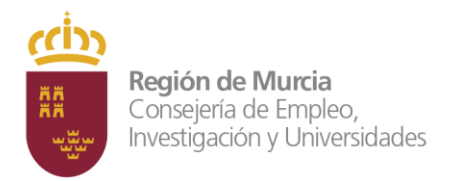

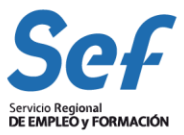

Para empresas que trabajen en nombre de terceros les da la posibilidad de dar de alta a la empresa para la que van a poner la oferta de empleo.

# Gestión de la autorización de Empresas Cliente

| Actualmente no tiene ninguna Empresa Cliente dada de alta<br>Nuevo |  |
|--------------------------------------------------------------------|--|

Al pulsar a nuevo le saldrá la siguiente pantalla:

| Datos de la Empresa Cliente:             |           |
|------------------------------------------|-----------|
| CIF/NIF/NIE Empresa Cliente: C           | IF 🗸      |
| Cuenta de cotización Empresa<br>Cliente: |           |
| Razón Social Empresa Cliente:            | Consultar |
|                                          |           |

| Aceptar | Volver |
|---------|--------|
|---------|--------|

La cuenta de cotización estará compuesta por los siguientes dígitos:

#### XXXX XX XXXXXX

-XXXX: para 1ª casilla. Elegir Régimen de cotización. Ejemplo para Régimen General:0111

-xx: para 2ª casilla. código de provincia. Ejemplo para Murcia será: 30

-xxxxxxx. Para 3ª casilla. Los 7 primeros dígitos, sin poner los 2 últimos dígitos de control. Si fuese necesario se completarán con ceros a la izquierda.

Ejemplo: Para cuenta de cotización de seguridad social 30/1234567/89 en Régimen General, se trasladará a emplea en "Cuenta de Cotización": 0111 30 1234567

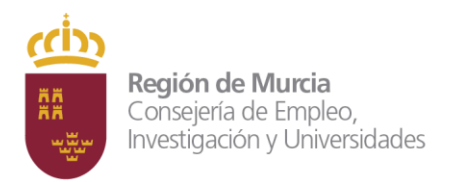

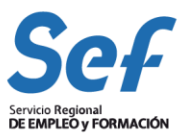

# Baja del Usuario

-ATENCIÓN:-

Se dará de baja el usuario actual y todas sus dependencias asociadas.

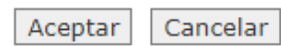

Mediante esta tarea el usuario podrá dar de Baja la autorización que tiene concedida para el uso de la aplicación. Al dar de Baja la autorización automáticamente se dan de baja los usuarios asociados que tuviese, si la autorización se concedió para actuar en nombre de terceros también se dan de baja las Empresas clientes.

# 3. Aplicación de Comunicación de Ofertas Emple@

Una vez que el usuario ya está dado de alta en la aplicación puede proceder a la comunicación de ofertas de empleo, el acceso a la misma será diferente si se trata de una empresa que va a actuar exclusivamente en nombre propio, si se trata de un grupo de empresas o si se trata de una empresa que va a actuar en representación de terceros

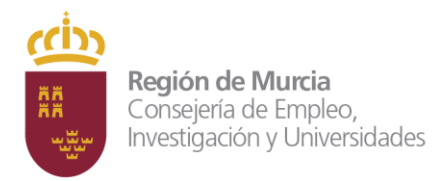

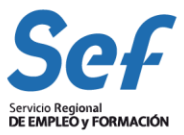

### Acceso a la aplicación:

• Empresa que va a actuar exclusivamente en nombre propio. Para acceder a la aplicación las Empresas deben autenticarse cumplimentando el CIF/NIF/NIE de la Empresa y su clave de acceso

Emple@ - Formulario de Acceso

| Enviar<br>a vez autenticado el usuario accede a la pantalla "Gestión de Autoriza<br>Seleccione la operación deseada:<br>• Modificación de clave personal<br>• Modificación de datos del representante de la empresa<br>• Modificación de datos de identificación de la empresa<br>• Modificación de datos de contacto de la empresa<br>• Gestión de la autorización de usuarios asociados                                                          | Enviar<br>utenticado el usuario accede a la pantalla "Gestión de Autorizaci<br>deccione la operación deseada:<br>Modificación de clave personal<br>Modificación de datos del representante de la empresa<br>Modificación de datos de identificación de la empresa<br>Modificación de datos de contacto de la empresa<br>Gestión de la autorización de usuarios asociados<br>Baja del usuario |     | Tipo de usuario: Empresa Principal  CIF/NIF/NIE: CIF  Password:                                                                                                    |
|----------------------------------------------------------------------------------------------------|----------------------------------------------------------------------------------------------------|-----|----------------------------------------------------------------------------------------------------|
| <ul> <li>a vez autenticado el usuario accede a la pantalla "Gestión de Autoriza"</li> <li>Seleccione la operación deseada:         <ul> <li>Modificación de clave personal</li> <li>Modificación de datos del representante de la empresa</li> <li>Modificación de datos de identificación de la empresa</li> <li>Modificación de datos de contacto de la empresa</li> <li>Gestión de la autorización de usuarios asociados</li> </ul> </li> </ul> | utenticado el usuario accede a la pantalla "Gestión de Autorizaci<br>deccione la operación deseada:<br>Modificación de clave personal<br>Modificación de datos del representante de la empresa<br>Modificación de datos de identificación de la empresa<br>Modificación de datos de contacto de la empresa<br>Gestión de la autorización de usuarios asociados<br>Baja del usuario           |     | Enviar                                                                                                    |
| Seleccione la operación deseada:<br>• Modificación de clave personal<br>• Modificación de datos del representante de la empresa<br>• Modificación de datos de identificación de la empresa<br>• Modificación de datos de contacto de la empresa<br>• Gestión de la autorización de usuarios asociados                                                                                                    | eleccione la operación deseada:<br>Modificación de clave personal<br>Modificación de datos del representante de la empresa<br>Modificación de datos de identificación de la empresa<br>Modificación de datos de contacto de la empresa<br>Gestión de la autorización de usuarios asociados<br>Baja del usuario                                                                               | ) v | ez autenticado el usuario accede a la pantalla "Gestión de Autorizaci                                                                                                    |
| <ul> <li>Modificación de clave personal</li> <li>Modificación de datos del representante de la empresa</li> <li>Modificación de datos de identificación de la empresa</li> <li>Modificación de datos de contacto de la empresa</li> <li>Gestión de la autorización de usuarios asociados</li> </ul>                                                                                                    | Modificación de clave personal<br>Modificación de datos del representante de la empresa<br>Modificación de datos de identificación de la empresa<br>Modificación de datos de contacto de la empresa<br>Gestión de la autorización de usuarios asociados<br>Baja del usuario                                                                                                    |     | Seleccione la operación deseada:                                                                                                    |
| <ul> <li>Modificación de datos del representante de la empresa</li> <li>Modificación de datos de identificación de la empresa</li> <li>Modificación de datos de contacto de la empresa</li> <li>Gestión de la autorización de usuarios asociados</li> </ul>                                                                                                    | Modificación de datos del representante de la empresa<br>Modificación de datos de identificación de la empresa<br>Modificación de datos de contacto de la empresa<br>Gestión de la autorización de usuarios asociados<br>Baja del usuario                                                                                                    |     | Modificación de clave personal                                                                                                    |
| <ul> <li>Modificación de datos de contacto de la empresa</li> <li>Gestión de la autorización de usuarios asociados</li> </ul>                                                                                                    | Modificación de datos de contacto de la empresa<br>Gestión de la autorización de usuarios asociados<br>Baja del usuario                                                                                                    |     |                                                                                                    |
| Gestión de la autorización de usuarios asociados                                                                                                    | Gestión de la autorización de usuarios asociados<br>Baja del usuario                                                                                                    |     | Modificación de datos del representante de la empresa     Modificación de datos de identificación de la empresa                                                                                                    |
|                                                                                                    | Baja del usuario                                                                                                    |     | <ul> <li>Modificación de datos del representante de la empresa</li> <li>Modificación de datos de identificación de la empresa</li> <li>Modificación de datos de contacto de la empresa</li> </ul>                                                           |
| <ul> <li>Baja del usuario</li> </ul>                                                                                                    |                                                                                                    |     | <ul> <li>Modificación de datos del representante de la empresa</li> <li>Modificación de datos de identificación de la empresa</li> <li>Modificación de datos de contacto de la empresa</li> <li>Gestión de la autorización de usuarios asociados</li> </ul> |

En la pantalla Gestión de Autorización aparece un listado de opciones que permiten al usuario realizar una serie de tareas en su perfil, tal y como se indicó en el apartado Pantalla Gestión de Autorización. En la parte inferior de dicha pantalla aparece la opción <u>Continuar a Oferta de Empleo</u> desde este apartado el usuario accede al menú para la Comunicación de Oferta de Empleo. Ver apartado 3.1 Comunicación de Ofertas.

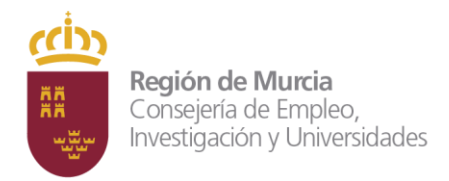

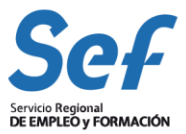

#### • Empresa que va a actuar en representación de terceros o Grupo de Empresas

Para acceder a la aplicación las Empresas deben autenticarse cumplimentando el CIF/NIF/NIE de la Empresa y su clave de acceso

#### Emple@ - Formulario de Acceso

| Introduzca los siguientes datos: |                                   |  |
|----------------------------------|-----------------------------------|--|
| Tipo de usuario:                 | Empresa representación terceros 🗸 |  |
| CIF/NIF/NIE:                     | CIF 🗸                             |  |
| Password:                        |                                   |  |
|                                  |                                   |  |
| Enviar                           |                                   |  |

Una vez autenticado el usuario con este tipo de perfil, deberá pulsar en la opción "Gestión de empresas cliente" para, dar de alta la primera vez, o elegir el cliente ya registrado, por el que quiere presentar la oferta de empleo.

| <ul> <li>Modificación de clave personal</li> <li>Modificación de datos del repre</li> <li>Modificación de datos de identi</li> </ul> | esentante de la empresa |
|----------------------------------------------------------------------------------------------------|-------------------------|
| <ul> <li>Modificación de datos del representación de datos de identi</li> </ul>                                                      | esentante de la empresa |
| <ul> <li>Modificación de datos de identi</li> </ul>                                                                                  |                         |
| - risancación de datos de lacita                                                                                                    | ificación de la empresa |
| <ul> <li>Modificación de datos de conta</li> </ul>                                                                                   | icto de la empresa      |
| <ul> <li>Gestión de la autorización de u</li> </ul>                                                                                  | isuarios asociados      |
| Gestión de empresas cliente                                                                                                    |                         |
| <ul> <li>Cambiar entidad representada</li> </ul>                                                                                     |                         |
| <ul> <li>Baja del usuario</li> </ul>                                                                                                 |                         |

Volver

Para dar de alta la primera vez a sus empresas clientes, deberá pulsa en el botón de la siguiente pantalla:

| Listado de Empresas Cliente:                                       |
|--------------------------------------------------------------------|
| Actualmente no tiene ninguna Empresa Cliente dada de alta<br>Nuevo |
|                                                                    |

Volver

Unidad Técnica de Coordinación de Oficinas de Empleo

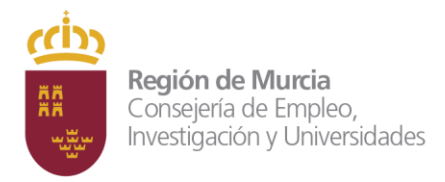

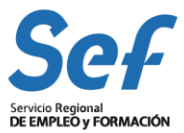

# Esta es la pantalla que deberá rellenar para dar de alta a su empresa cliente y poder gestionar las ofertas de empleo para ella.

| Datos de la Empresa Cliente        |           |
|------------------------------------|-----------|
|                                    |           |
| CIF/NIF/NIE Empresa Cliente: CIF 🗸 |           |
| Cuenta de cotización Empresa       |           |
| Cliente                            |           |
| Razón Social Empresa Cliente:      | Consultar |
|                                    |           |
| Acentar Volver                     |           |
| Recipital Volver                   |           |
|                                    |           |

la cuenta de cotización de seguridad social estará compuesta por los siguientes dígitos:

## XXXX XX XXXXXX

-XXXX: para 1ª casilla. Elegir Régimen de cotización. Ejemplo para Régimen General:0111

-xx: para 2ª casilla. código de provincia. Ejemplo para Murcia será: 30

-xxxxxx. Para 3ª casilla. Los 7 primeros dígitos, sin poner los 2 últimos dígitos de control. Si fuese necesario se completarán con ceros a la izquierda.

Ejemplo: Para cuenta de cotización de seguridad social 30/1234567/89 en Régimen General, se trasladará a emplea en "Cuenta de Cotización": 0111 30 1234567

Una vez indicada la empresa cliente, para la que queremos poner la oferta, el usuario accede a la pantalla "Gestión de Autorización" y pulsará botón: <u>Continuar a Oferta de Empleo</u> desde este apartado el usuario accede al menú para la Comunicación de Oferta de Empleo. Ver apartado 3.1 Comunicación de Ofertas.

| Seleccione la operación deseada:                                                                                                    |
|----------------------------------------------------------------------------------------------------|
| <ul> <li>Modificación de clave personal</li> <li>Modificación de datos del representante de la empresa</li> <li>Modificación de datos de identificación de la empresa</li> <li>Modificación de datos de contacto de la empresa</li> <li>Gestión de la autorización de usuarios asociados</li> <li>Baja del usuario</li> </ul> |
| Volver Continuar a Oferta de Empleo                                                                                                    |

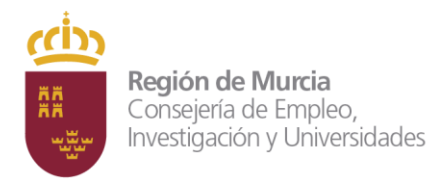

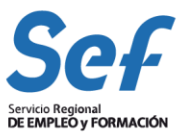

# 3.1 Comunicación de Ofertas

Desde <u>Continuar a Oferta de Empleo</u> se accede al menú para la Comunicación de Oferta de Empleo, dicho menú nos proporciona dos opciones:

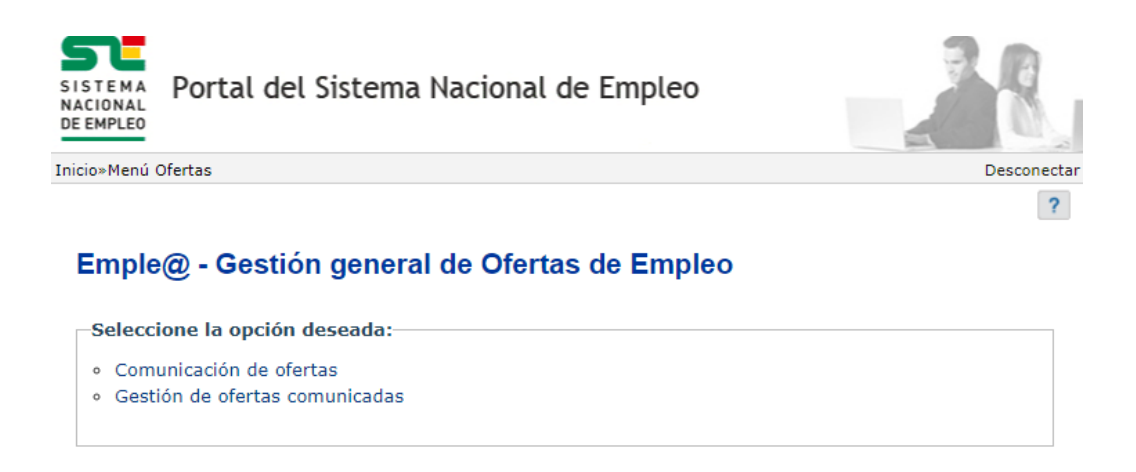

Volver

# •Comunicación de ofertas

Para presentar la solicitud de oferta de empleo el usuario debe cumplimentar un formulario que consta de cinco apartados.

#### Emple@ - Comunicación de ofertas

| Alta de oferta de empleo |                 |                    |                 |                |  |  |
|--------------------------|-----------------|--------------------|-----------------|----------------|--|--|
| Datos Empresa            | Puestos Trabajo | Perfil Candidatura | Cond. Ofertadas | Datos Contacto |  |  |

Es necesario ir rellenando las pantallas según indica el sistema, de manera que una vez cumplimentados los datos marcados como obligatorios en la primera podremos pasar a la segunda y así sucesivamente. En caso contrario el sistema nos avisara indicando que no podemos avanzar hasta que no completemos los datos que faltan. La información que se registre, servirá para que el Servicio Regional de Empleo y Formación de la Región de Murcia gestione la búsqueda de candidatos idóneos al perfil solicitado.

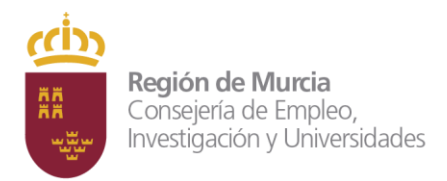

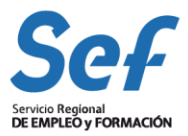

| Pestaña: Datos Empresa                                                                                                    |  |
|----------------------------------------------------------------------------------------------------|--|
| Empleador<br>CIF/NIF de la empresa:<br>*Cuenta de Cotización:<br>Razón social:<br>Domicilio:                                                                                                    |  |
| Contacto para la gestión de la oferta Para más información contactar con *Persona de contacto:  *Teléfono: ( Es conveniente que aporte, al menos, uno de los datos siguientes. ) FAX: Correo electrónico: |  |
| Los datos marcados con (*) tienen caracter obligatorio.                                                                                                    |  |

Siguiente Cancelar

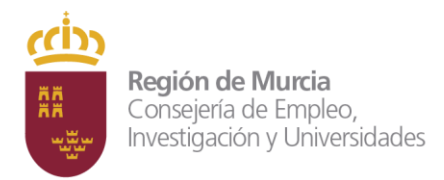

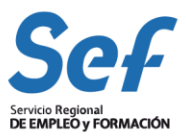

## Datos Empresa Para empresas en nombre propio

Datos de empresa:

Empleador:

El sistema completa automáticamente el CIF/NIF de la Empresa, Cuenta de cotización, Razón Social y Domicilio de la misma. El dato de cuenta de cotización , puede modificarse pero deberá pertenecer al CIF/NIF de la empresa autorizada. La cuenta de cotización de seguridad social estará compuesta por los siguientes dígitos:

#### XXXX XX XXXXXX

-XXXX: para 1ª casilla. Elegir Régimen de cotización. Ejemplo para Régimen General:0111

-xx: para 2ª casilla. código de provincia. Ejemplo para Murcia será: 30

-xxxxxx. Para 3ª casilla. Los 7 primeros dígitos, sin poner los 2 últimos dígitos de control. Si fuese necesario se completarán con ceros a la izquierda.

Ejemplo: Para cuenta de cotización de seguridad social 30/1234567/89 en Régimen General, se trasladará a emplea en "Cuenta de Cotización": 0111 30 1234567

#### Para empresas en nombre de terceros

Datos de empresa:

Empleador:

El sistema completa automáticamente el CIF/NIF de la Empresa, Cuenta de cotización, Razón Social y Domicilio de la misma

La aplicación nos señala con un \* los campos obligatorios a rellenar; En este apartado los campos Persona de Contacto, Teléfono y Cuenta de cotización son obligatorios. El campo correo electrónico no es obligatorio pero sería conveniente cumplimentarlo para facilitar la gestión de la Oferta

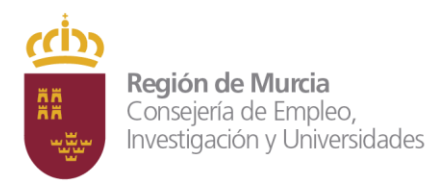

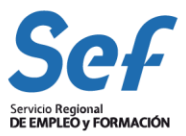

#### Pestaña: Puestos Trabajo

| Datos del puesto de trabajo         *Número Puestos Ofertados:         *Funciones, tareas y tecnología: |
|----------------------------------------------------------------------------------------------------|
|                                                                                                    |
| *Denominación del puesto y<br>categoría profesional:                                                    |
|                                                                                                    |
|                                                                                                    |
| ubicación del puesto de trabajo                                                                         |
| *Municipio / Zona de trabajo:                                                                           |
|                                                                                                    |
| *Código postal:                                                                                         |
| Los datos marcados con (*) tienen caracter obligatorio.                                                 |
|                                                                                                    |

Anterior Siguiente

En el apartado "Puesto de trabajo" es donde se especifican las funciones, tareas y características, así como, la denominación y categoría del puesto de Trabajo que se quiere cubrir con la oferta de empleo. En esta pantalla todos los campos son obligatorios.

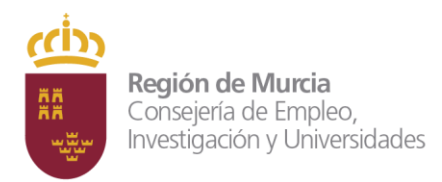

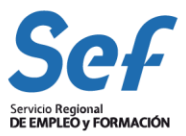

Pestaña:

Perfil Candidatura

| Perfil del candidato buscado      |
|-----------------------------------|
| Conocimientos necesarios y/o      |
|                                   |
|                                   |
|                                   |
|                                   |
|                                   |
|                                   |
|                                   |
|                                   |
| Idiomas y nivel de conocimientos: |
|                                   |
|                                   |
| Permiso de conducir:              |
| //                                |
| Preferencias y requisitos:        |
|                                   |
|                                   |
|                                   |
|                                   |
|                                   |
|                                   |

Anterior Siguiente

Los campos a cumplimentar en este apartado no tienen carácter obligatorio, no obstante es recomendable facilitar toda la información en cuanto a requisitos, conocimientos, capacidades, responsabilidades y formación, se solicitan para el desempeño del puesto de trabajo. Esta información ayudara para definir de una manera más concreta el perfil adecuado de los candidatos a seleccionar.

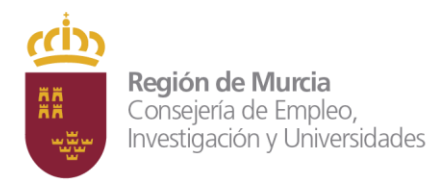

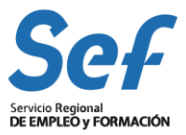

pestaña: Cond. Ofertadas

| Condiciones ofertadas                                                                                    |
|----------------------------------------------------------------------------------------------------|
| *Tipo de Contrato:                                                                                       |
| O Indefinido<br>O Otro Sin Seleccionar ♥ □ Prorrogable                                                   |
| Modalidad del contrato y duración:<br>Si no ha seleccionado<br>indefinido, anote modalidad y<br>dugición |
| *Fecha de incorporación:                                                                                 |
| <ul> <li>○ Lo antes posible</li> <li>○ Fecha Concreta</li> <li>Limpiar</li> </ul>                        |
| *Jornada de Trabajo:                                                                                     |
| O Completa<br>O Parcial Horas O Diarias O Semanales O Mensuales O Anuales                                |
| *Horario de trabajo:                                                                                     |
| *Condiciones económicas:                                                                                 |
| Salario a partir de: Euros / Brutos O Anuales O Mensuales                                                |
| Otros incentivos, dietas o<br>transporte:                                                                |
|                                                                                                    |
| Los datos marcados con (*) tienen caracter obligatorio.                                                  |

#### Anterior Siguiente

En la pantalla "Condiciones Ofertadas" tenemos cuatro apartados: Tipo de Contrato, fecha de incorporación, Jornada de trabajo y Condiciones económicas, en cada una de estas secciones o apartados se debe seleccionar una de las opciones dentro de cada uno de ellos de manera obligada. Tipo de Contrato.- Indefinido - Otro. (Si selecciona otro tiene que anotar la modalidad de contrato y su duración. Fecha de incorporación). Jornada de Trabajo.- Completa, Parcial (debe marcar las horas de parcialidad). Horario de trabajo. Condiciones económicas.-Salario, puede optar por la no difusión de este dato, Otros Incentivos del puesto.

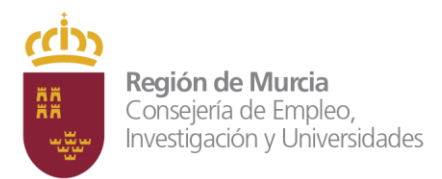

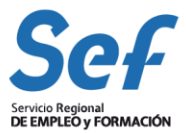

| staña: Datos Contacto                                                                                                    |
|----------------------------------------------------------------------------------------------------|
| Seleccione modo de contacto                                                                                                    |
| Opción 1 Contactarán directamente con la empresa.                                                                                       |
| Opción 2 Contactarán a través del Servicio Público de Empleo.                                                                           |
| Periodo de difusión de la oferta                                                                                                    |
| La oferta se difundirá con la razón social de la empresa.                                                                               |
| *Desde Limpiar *Hasta Limpiar                                                                                                    |
| Formas de contacto<br>Las personas interesadas en esta oferta deberán ( rellene al menos una de las siguientes formas de<br>contacto ). |
| Enviar el curriculum a la siguiente<br>dirección:                                                                                       |
|                                                                                                    |
| Presentarse en la siguiente<br>dirección: (incluya la localidad)                                                                        |
|                                                                                                    |
| Concertar cita en el teléfono:                                                                                                    |
| Presentación de la oferta                                                                                                    |
| A la atención de / Preguntar por el                                                                                                    |
| sr./sra.:                                                                                                    |
| Champeines:                                                                                                    |
|                                                                                                    |
| *Provincia: SELECCIONAR UN VALOI V Filtrar oficinas de Presentación                                                                     |
| *Oficina presentación de la oferta: SELECCIONAR UN VALOI                                                                                |
| Los datos marcados con (*) tienen caracter obligatorio.                                                                                 |
| Anterior Enviar Cancelar                                                                                                    |

Unidad Técnica de Coordinación de Oficinas de Empleo

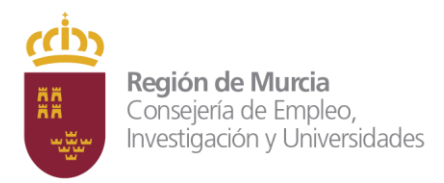

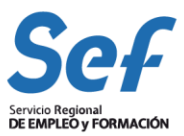

#### Opción 1

Contactarán directamente con la empresa.

Al seleccionar esta opción las personas interesadas se pondrán directamente en contacto con la Empresa. Es necesario especificar claramente la forma de contacto del trabajador con la Empresa. En esta apartado aparecen como datos obligatorios a cumplimentar las fechas de publicación de la Oferta, así como la oficina del Servicio regional de Empleo y Formación donde se presenta la misma.

# Opción 2

#### Contactarán a través del Servicio Público de Empleo.

Al seleccionar esta opción se solicita al Servicio Regional de Empleo y Formación la gestión de la oferta y preselección de candidatos. Es obligatorio seleccionar la oficina de Gestión de la Oferta de la lista desplegable. Así mismo es necesario indicar el modo a través del cual se pondrán en contacto los candidatos preseleccionados por el Servicio Público de Empleo con la Empresa en los campos reservados a la forma de contacto.

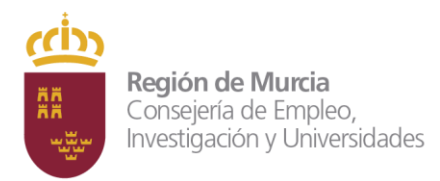

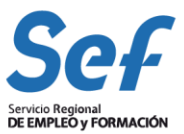

| Opción 1 Contactarán d                                                           | irectamente con la empresa.                                      |
|----------------------------------------------------------------------------------|------------------------------------------------------------------|
| Opción 2 Contactarán                                                             | a través del Servicio Público de Empleo.                         |
| ocalización, nº de puestos y c                                                   | andidatos                                                        |
| *Provincia:                                                                      | SELECCIONAR UN VALOI 🗸 🛛 Filtrar oficinas de Presentación        |
| <sup>®</sup> Oficina gestión de la oferta:                                       | SELECCIONAR UN VALOI                                             |
| Número máximo de candidatos:                                                     |                                                                  |
| Número de puestos ofertados:                                                     | 1                                                                |
| o <b>rmas de contacto</b><br>.as personas interesadas en esta<br>.ontacto ).<br> | oferta deberán ( rellene al menos una de las siguientes formas d |
| lirección:                                                                       | =                                                                |
|                                                                                  |                                                                  |
|                                                                                  | //                                                               |
| Presentarse en la siguiente<br>dirección: (incluya la localidad)                 |                                                                  |
|                                                                                  |                                                                  |
|                                                                                  | //                                                               |
| Concertar cita en el teléfono:                                                   |                                                                  |
| resentación de la oferta                                                         |                                                                  |
| la atención de / Preguntar por e<br>r./sra.:                                     | al                                                               |
|                                                                                  |                                                                  |
| )bservaciones:                                                                   |                                                                  |
|                                                                                  |                                                                  |
|                                                                                  |                                                                  |
|                                                                                  |                                                                  |

\* Presentación de la oferta : Una vez cumplimentado todos los apartados: Datos de Empresa

Puesto de trabajo - Perfil Candidatura - Condiciones Ofertadas - Datos de Contacto,
 seleccionamos la opción "Enviar" y el sistema nos indicará que la oferta ha sido presentada
 correctamente. Finalizado el proceso puede imprimir en documento PDF los datos de la
 Oferta Comunicada o volver al menú de Comunicación de Oferta para registrar una nueva.
 Unidad Técnica de Coordinación de Oficinas de Empleo

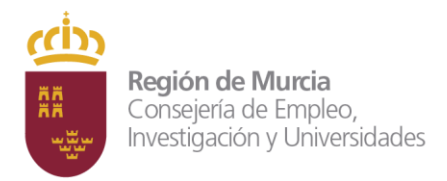

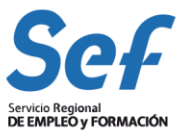

# 3.2 Gestión de ofertas comunicadas.

Desde la pantalla: **Emple@ - Gestión de la Autorización** acceda al botón "Continuar a Oferta de Empleo"

|        | Seleccione la operación deseada:         • Modificación de clave personal         • Modificación de datos del representante de la empresa         • Modificación de datos de identificación de la empresa         • Modificación de datos de contacto de la empresa         • Gestión de la autorización de usuarios asociados         • Baja del usuario |  |
|--------|----------------------------------------------------------------------------------------------------|--|
| Le apa | Volver Continuar a Oferta de Empleo                                                                                                    |  |
|        | • Comunicación de ofertas     • Gestión de ofertas comunicadas                                                                                                    |  |

Volver

Tendrá que seleccionar un criterio de búsqueda y pulsar buscar.

#### Búsqueda de Ofertas

| <ul> <li>Últimas 25 o</li> <li>Rango de feo</li> </ul> | fertas presentadas<br>:has |          |       |         |
|--------------------------------------------------------|----------------------------|----------|-------|---------|
| *Desde                                                 | 🗮 Limpia                   | r *Hasta | i iii | Limpiar |
| Situación:                                             | Sin Seleccionar 🗸          |          |       |         |
|                                                        |                            |          |       |         |
|                                                        |                            |          |       |         |

Unidad Técnica de Coordinación de Oficinas de Empleo

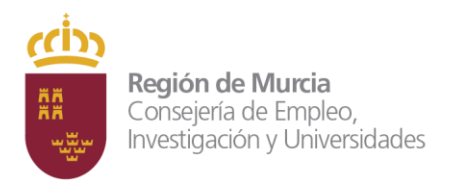

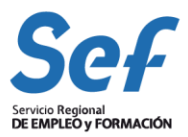

#### \*Gestión de ofertas comunicadas:

| <b>Criterios de</b><br>Últimas 25 of | búsqueo<br>ertas pre | la sentadas                                                  | 120                  |            |         |
|--------------------------------------|----------------------|--------------------------------------------------------------|----------------------|------------|---------|
| Situación:                           |                      | Todas las situaciones definidas                              | all the b            |            |         |
| Resultados de la búsqueda            |                      |                                                              |                      |            |         |
| FECHA                                | HORA                 | DENOMINACIÓN DEL PUESTO                                      | UBICACIÓN DEL PUESTO | SITUACIÓN  | PUESTOS |
| 04/02/2021                           | 09:23                | DESARROLLADOR/A PROGRAMADOR/A CON DISCAPACIDAD .NET          | MURCIA               | VALIDADA   | 2       |
| 04/02/2021                           | 08:57                | ADMINISTRADOR/A DE SISTEMAS SENIOR CON DISCAPACIDAD          | MURCIA               | VALIDADA   | 1       |
| 04/02/2021                           | 08:49                | BECA FORMATIVA PARA DISCAPACITADOS EN INGENIERIA INFORMATICA | MURCIA               | COMUNICADA | 10      |
| 04/02/2021                           | 08:44                | ANALISTA PROGRAMADOR/A CON DISCAPACIDAD JAVA                 | MURCIA               | VALIDADA   | 4       |
| 04/02/2021                           | 08:38                | DESARROLLADORES/AS Y/O PROGRAMADORES/AS .NET                 | MURCIA               | ANULADA    | 1       |
|                                      |                      |                                                              |                      |            |         |
|                                      |                      |                                                              |                      |            |         |
|                                      |                      |                                                              |                      |            |         |
|                                      |                      | Mahara                                                       |                      |            |         |

En este apartado se muestra un listado con las últimas ofertas Comunicadas, de la más reciente a la más antigua en función de la Fecha de presentación. La aplicación dispone una herramienta de búsqueda que permite acceder a todas las ofertas presentadas que cumplan con los parámetros indicados (Fecha de Presentación – Situación de la oferta); como resultado a esta búsqueda se mostrará una relación de las ofertas localizadas.

#### Búsqueda por fecha de presentación

| Γ | Criterios de búsqueda                                                                                     |
|---|----------------------------------------------------------------------------------------------------|
|   | <ul> <li>○ Últimas 25 ofertas presentadas</li> <li>③ Rango de fechas</li> <li>*Desde 04/02/2021</li></ul> |
|   | Situación: Sin Seleccionar 🗸                                                                              |

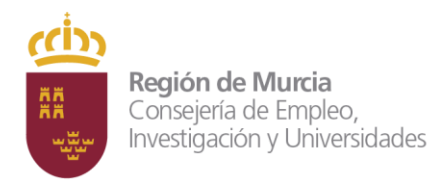

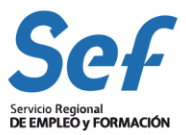

#### Búsqueda por situación de la oferta:

#### Emple@ - Gestión de ofertas comunicadas

Búsqueda de Ofertas

| Criterios de b                                          | Criterios de búsqueda                                 |  |  |  |
|---------------------------------------------------------|-------------------------------------------------------|--|--|--|
| <ul> <li>○ Últimas 25</li> <li>● Rango de fe</li> </ul> | ⊖ Últimas 25 ofertas presentadas<br>⊛ Rango de fechas |  |  |  |
| *Desde 02/0                                             | 1/2021 🖬 Limpiar *Hasta 31/01/2021 🖬 Limpiar          |  |  |  |
| Situación:                                              | Sin Seleccionar 💙                                     |  |  |  |
|                                                         | Sin Seleccionar                                       |  |  |  |
|                                                         | COMUNICADA                                            |  |  |  |
|                                                         | VALIDADA ar Limpiar Volver                            |  |  |  |
|                                                         | FINALIZADA                                            |  |  |  |
|                                                         | ANULADA                                               |  |  |  |

El sistema permite buscar las ofertas que se encuentran en las siguientes situaciones:

(Para ello tendremos que poner al menos la fecha de inicio de la búsqueda.)

• Comunicada: La oferta esta comunicada por parte de la empresa pero pendiente de validar por parte de la oficina de empleo.

• Validada: La oferta ha sido comprobada y aceptada por la oficina de Empleo.

• Finalizada: Cuando el proceso de selección de candidatos ha concluido, la oferta queda en situación finalizada.

• Anulada: Cuando aparece algún error en su presentación el usuario puede anular la oferta presentada antes de que la oferta pase a validada.

Para acotar más la búsqueda el sistema permite combinar los dos parámetros indicados, Fecha de presentación (desde –hasta) y Situación de la oferta.

Al seleccionar una oferta de las localizadas en la búsqueda, aparece en pantalla un resumen con todos los datos de la Oferta.

# Unidad Técnica de Coordinación de Oficinas de Empleo

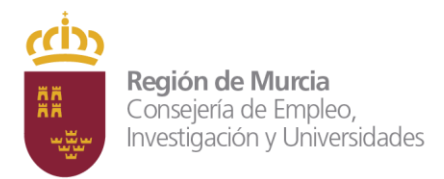

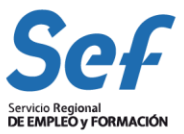

#### Emple@ - Gestión de ofertas comunicadas

#### Detalle de la Oferta

Modificar Anular Mensaje a Ofic. Imprimir Alta nueva Datos Oferta Q3000240F 0111301102916 CIE/NIE/NIE: Cuenta de Cotización: SERVICIO REGIONAL DE EMPLEO Y FORMACION Razón social: Domicilio: AV INFANTE DON JUAN MANUEL, 14, MURCIA - 30011 Situación actual: COMUNICADA Fecha de situación: 05/02/2021 Los candidatos preseleccionados por SPE se pondrán en contacto con la Empresa Oficina de Gestión de la Oferta: MURCIA-JORGE JUAN Persona que comunica la Oferta CIF/NIF/NIE: Descripción del puesto Denominación del Puesto y Categoría AUXILIAR ADMINISTRATIVO Profesional: Funciones, tareas y tecnología: DESARROLLO Y GESTIÓN ADMINISTRATIVA Municipio / Zona de trabajo: MURCIA 30011 Código postal: Número Puestos Ofertados: 1 Número Máximo Candidatos: 200 Condiciones ofertadas Laboral Temporal Tino de Contrato: Modalidad del contrato y duración: KKK \*Fecha de incornoración: Lo antes posible

En la parte superior de la pantalla encontramos una serie de acciones disponibles que permiten realizar cambios u otras tareas a la Oferta seleccionada. Dependiendo de la situación de la oferta el sistema permitirá realizar unas u otras tareas.

• *Situación Comunicada:* La oferta esta comunicada por parte de la empresa pero pendiente de validar por parte de la oficina de empleo. En el caso de situación "Comunicada" el sistema permite las siguientes acciones: Modificar Datos - Anular Oferta - Mensaje a la Oficina Gestora - Imprimir Oferta - Nueva Alta de Oferta

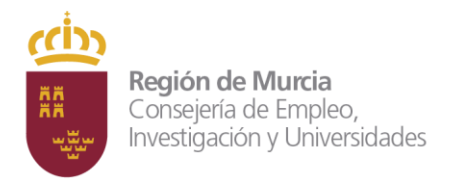

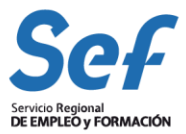

• <u>Validada</u>: La oferta ha sido comprobada y aceptada por la oficina de Empleo. En el caso de situación "Validada" el sistema permite las siguientes acciones: Mensaje a la Oficina Gestora - Imprimir Oferta - Nueva Alta de Oferta

• <u>Anulada</u>: En el caso de situación de oferta "Anulada" el sistema permite las siguientes acciones: Imprimir Oferta

#### Acciones a realizar en las ofertas:

- Modificar Datos
- Anular Oferta
- Mensaje a la Oficina Gestora
- Imprimir Oferta
- Nueva Alta de Oferta

• *Modificar los datos de una oferta seleccionada*. Se muestra el formulario con los datos presentados inicialmente cuando se comunicó la oferta y puede modificarlos con el mismo formato y validaciones que utilizó para presentar la oferta. Se puede imprimir un documento PDF con los nuevos datos de la Oferta.

• Anular una oferta seleccionada. Si seleccionamos esta opción el sistema pasará la situación de la oferta a Anulada. Solo se pueden Anular las ofertas que están en situación "Comunicada" una vez que han pasado a la situación de "Validada" por el Servicio Público de Empleo no se pueden anular.

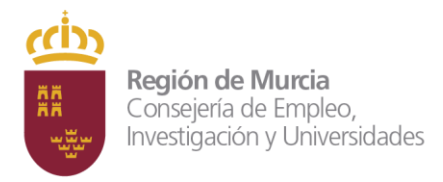

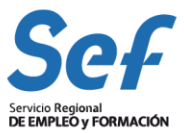

• Nueva Alta. Esta acción permite la Comunicación de una nueva Oferta.

• *Enviar comunicado a la Oficina de gestión de la oferta.* Desde esta acción, el usuario dispone de un campo de texto desde el cual se puede poner en contacto con la oficina que está gestionando la oferta de empleo. Una vez confirmado, se generará de modo automático un correo electrónico al buzón de la Oficina correspondiente.

• *Imprimir datos de una oferta.* Se obtiene un informe en formato PDF con los datos de la oferta seleccionada. Este documento es el mismo que se puede obtener en el momento de la comunicación de la oferta.